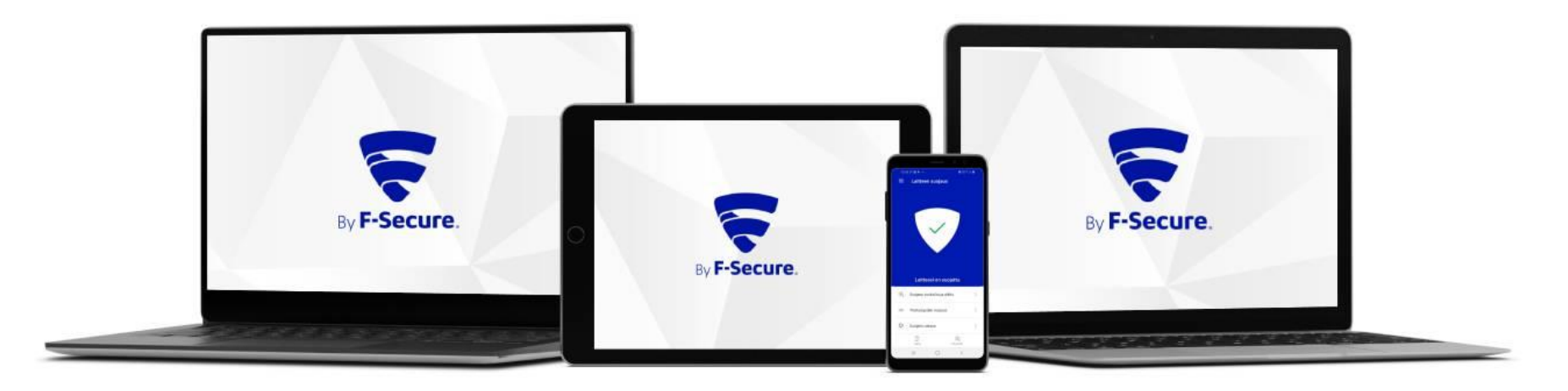

## Elisa Yritystietoturva Asennusohje

Windows-laitteet

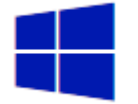

Ostettuasi Elisa Yritystietoturvan saat F-Securelta safeavenue@f-secure.com osoitteesta "Asenna Elisa Yritystietoturva laitteillesi" sähköpostiviestin. Aloita asennus klikkaamalla viestissä olevaa "ALOITA ASENNUS" painiketta.

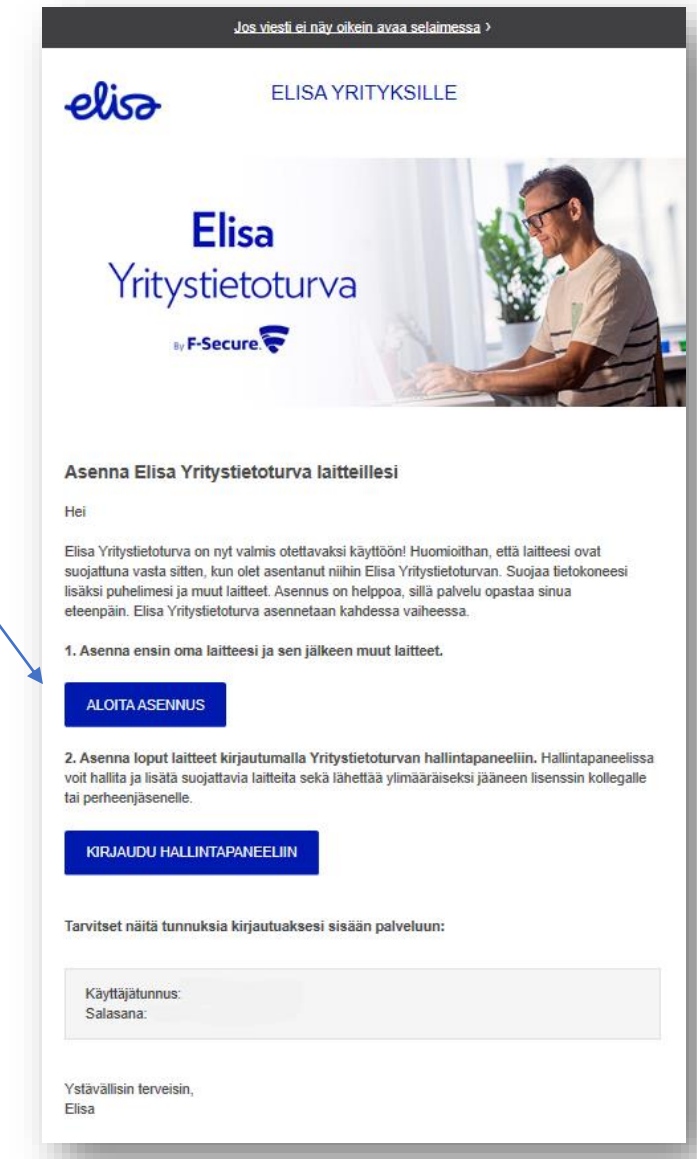

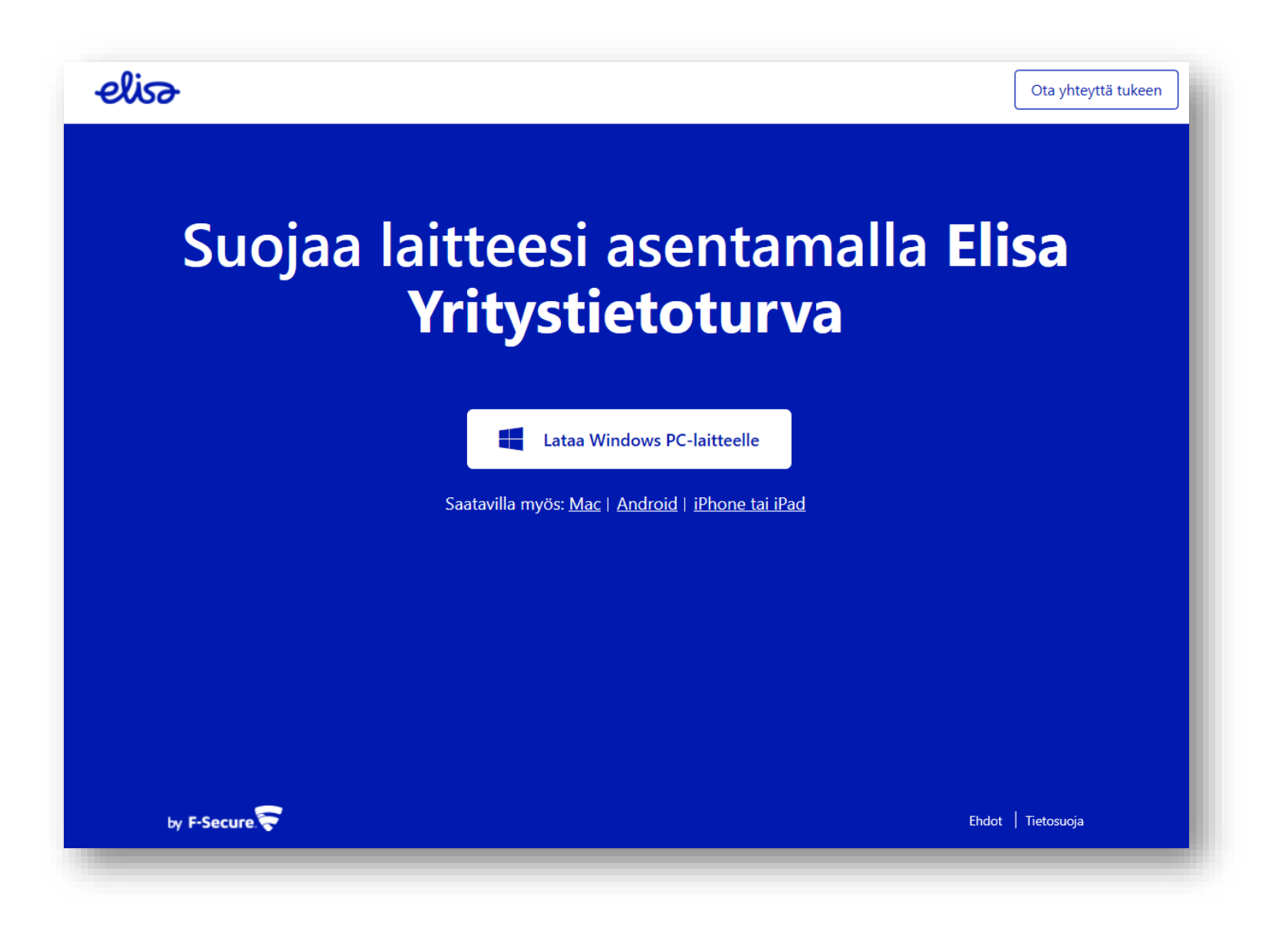

1. Aloita asennus klikkaamalla Windows-kuvaketta Elisa Yritystietoturvan lataussivulla.

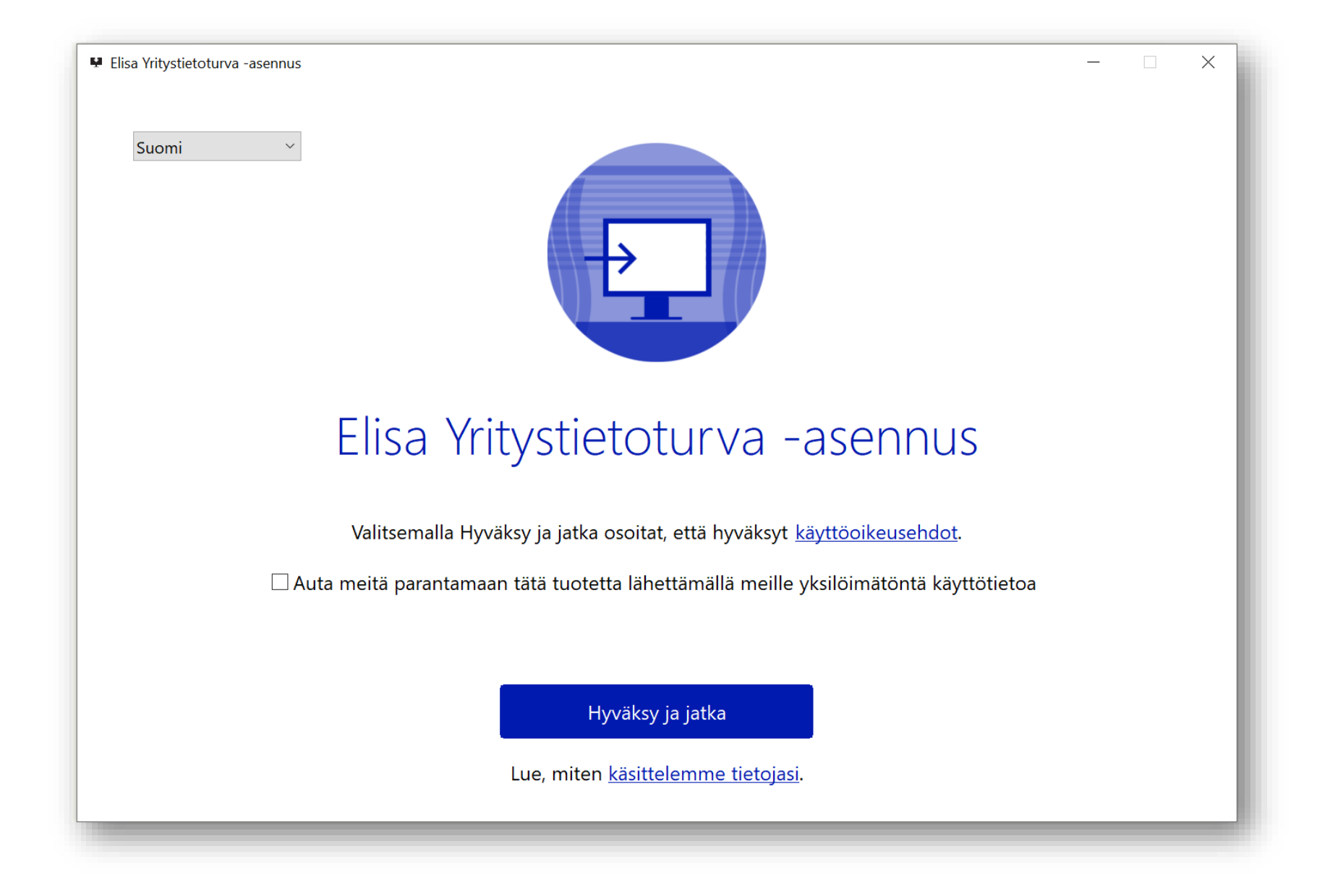

2. Hyväksy Elisa Yritystietoturvan ehdot. Klikkaa "Hyväksy ja jatka".

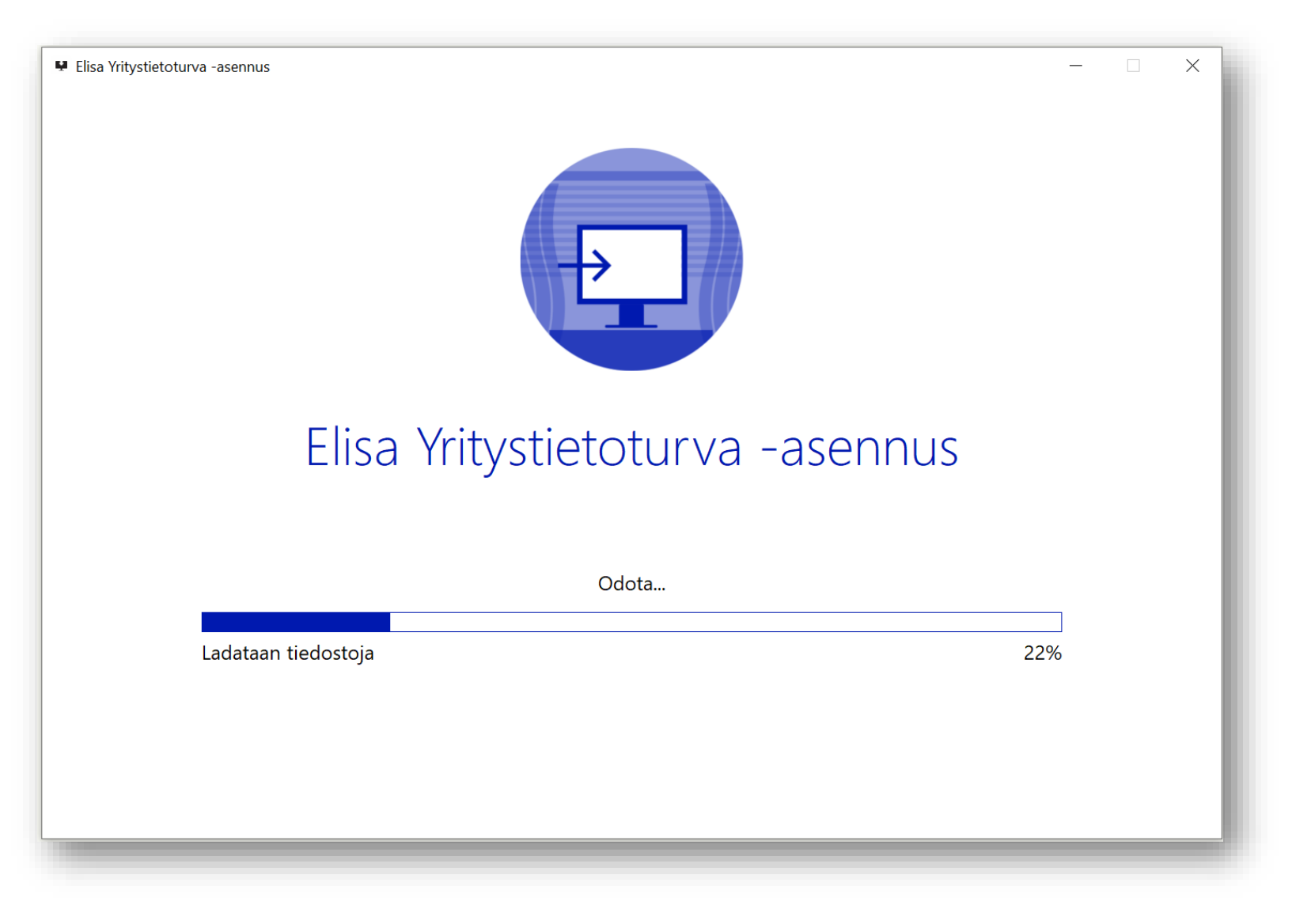

2. Ohjelmisto ladataan tietokoneeseen.

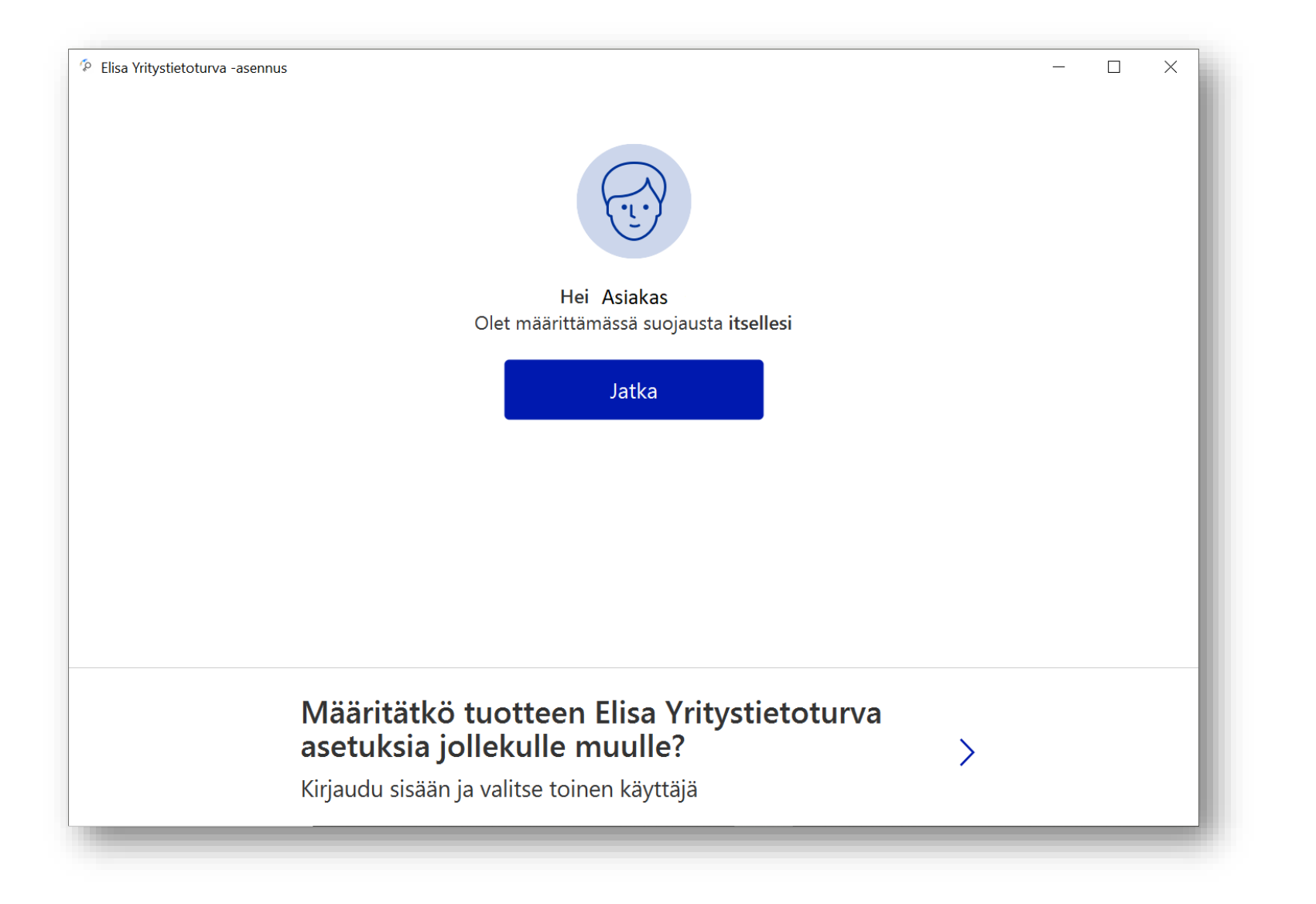

4. Valitse laitteen käyttäjä. Kun suojaat omaa laitettasi, klikkaa "Jatka".

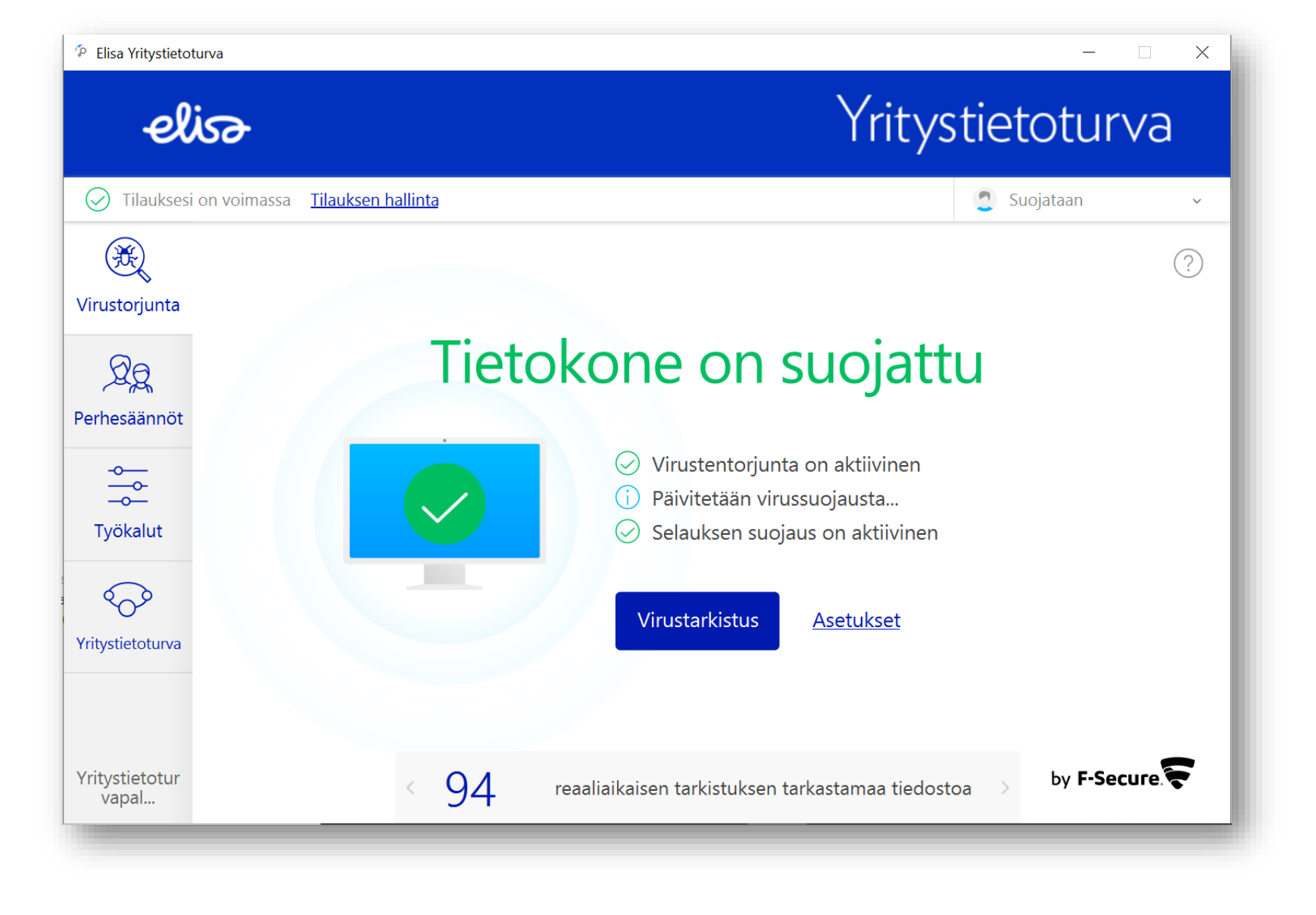

5. Asennus on valmis ja tietokoneesi on suojattu.